# ಬಂದರುಗಳು ಮತ್ತು ಒಳನಾಡಿನ ಜಲ ಸಾರಿಗೆ ಇಲಾಖೆ Ports and Inland Water Transport Department ಎಂಎಸ್ವಿ ಯ ಕಠಿಣ ತಪಾಸಣೆ

# Hard Inspection of MSV

Step 1: Enter the login details

| C      https://serviceonline.gov.in/configureka/                                                                                                    |                           |                                                               | * |
|----------------------------------------------------------------------------------------------------|---------------------------|---------------------------------------------------------------|---|
| ಕರ್ನಾಟಕ ಸರ್ಕಾರ                                                                                                    | ಸೇವಾ ಸಿಂಧು<br>Seva Sindhu | in the second                                                 |   |
| A Contraction of the second second se |                           |                                                               |   |
| Apply for Serv                                                                                                    | ice                       | Check Your Application Status                                 |   |
| Mobile No<br>OTP/Password                                                                                                    | C Get OTP  ype here       | Select Department   Select Service  Enter your Application (D |   |
| Forgot Password    New us                                                                                                    | er ? Register here        | Check Status Now                                              |   |
|                                                                                                    |                           |                                                               |   |
| C All Rights Reserved                                                                                                    |                           | Powered by <u>SERVICEPLU</u>                                  | S |

#### Step 2 : Citizen Login will be displayed

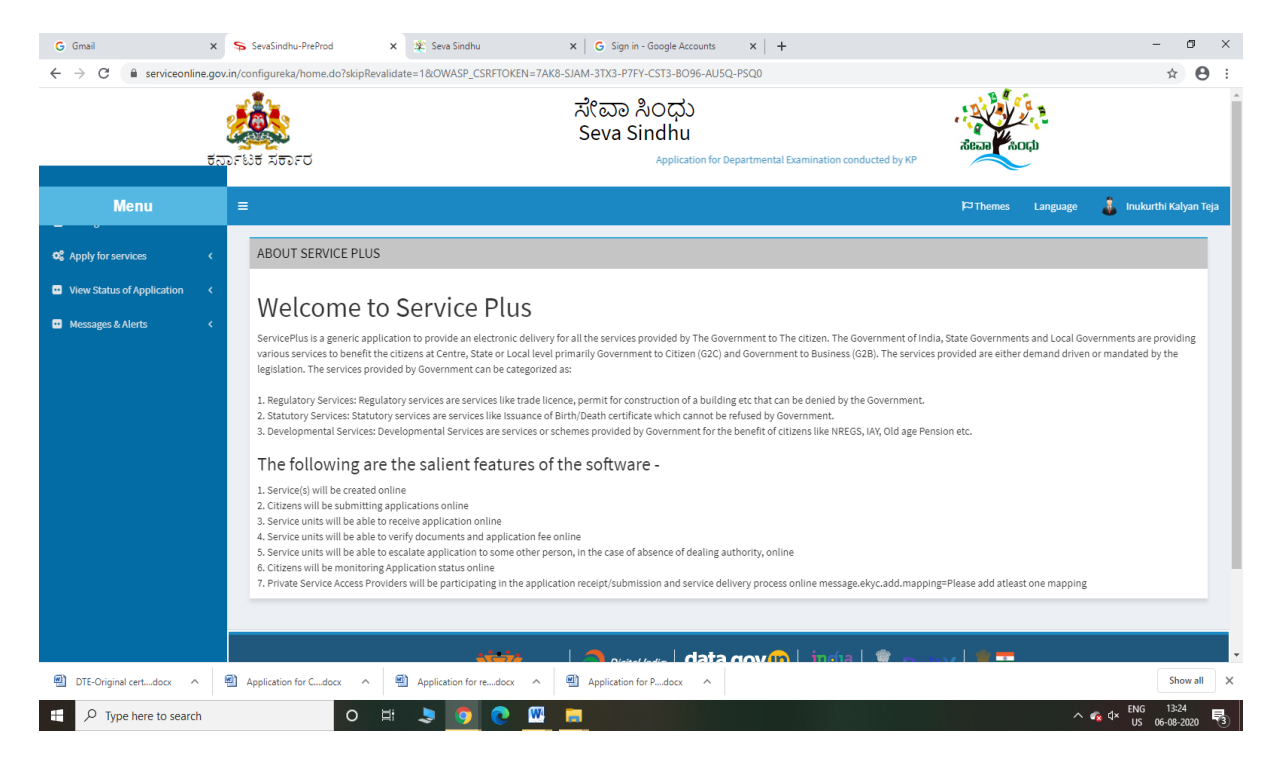

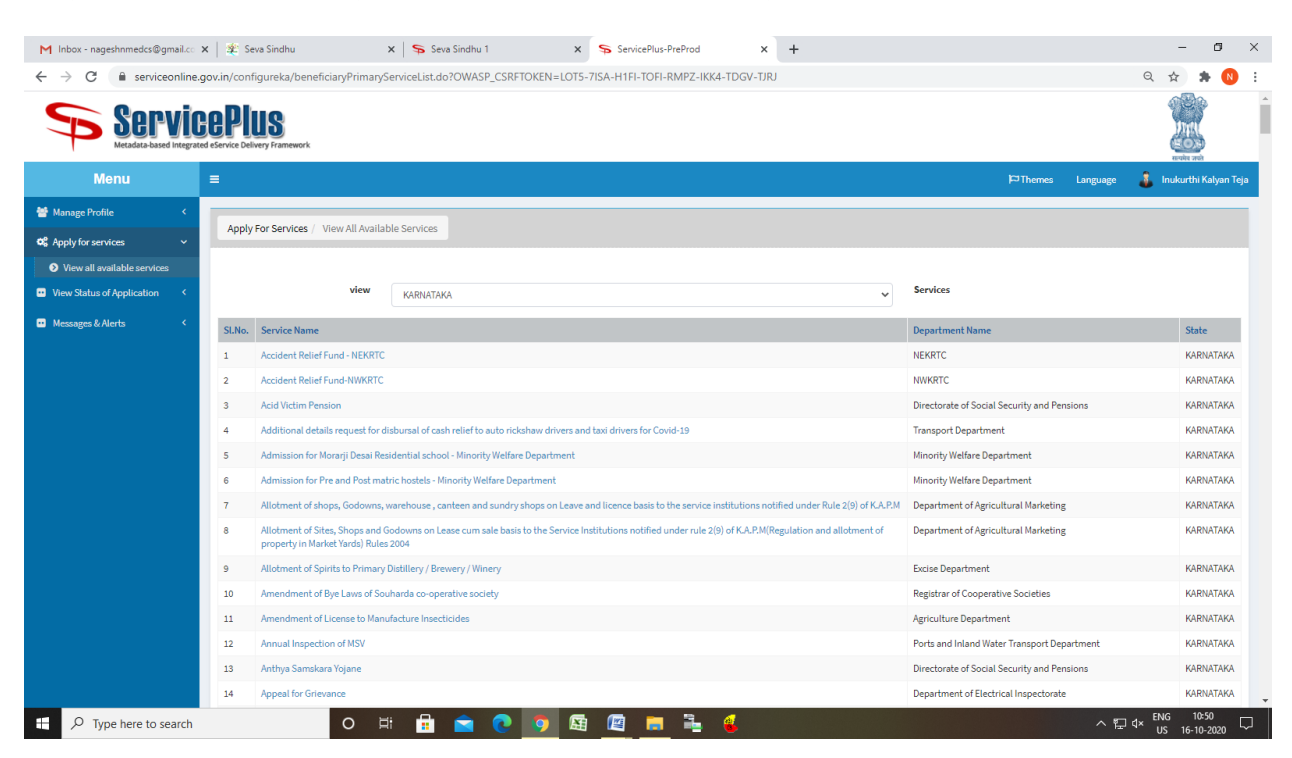

#### Step 3 : Search the required service and click to open

#### Step 4 : Fill the Applicant Details & Photocopies details

| M Inbox - nageshnmedcs@gmail.c                                                                                                    | x   🗶 Seva Sindhu x   🦐 Seva Sindhu 1 x 🖐 ServicePlus-Hi                                                                             | and Inspection of N × +                                                                               |                    | - 5                         |
|----------------------------------------------------------------------------------------------------|----------------------------------------------------------------------------------------------------|----------------------------------------------------------------------------------------------------|--------------------|-----------------------------|
| Servi                                                                                                    | Egyvini computerar renor-ppincarom consistences = 55000 recom = 5534 / 483-5500-4028-651<br>COPPUS<br>and Service Delivery Framework | 1-46263930000000000000000000000000000000000                                                           | -WIP2-IK4-103V-DRX |                             |
| Menu                                                                                                    | =                                                                                                    |                                                                                                    | )⇔Themes Langu     | age 🧯 Inukurthi Kalyan Teja |
| Manage Profile        C Apply for services        O View all available services        U View Status of Application        Messages & Alerts | ಬಂದರುಗಳು ಮತ್ತು<br>Ports and Inlanc<br>ಎಂಎಸ್<br>Hard                                                                                  | ್ತ ಒಳೆನಾಡಿನ ಜಲ ಸಾರಿಗೆ ಇಲಾಖೆ<br> Water Transport Department<br>ವಿ ಯ ಕೆರಿಣ ತಪಾಸಣೆ<br> Inspection of MSV |                    |                             |
|                                                                                                    | ಅರ್ಜಿ ನಮೂನೆ / Application Form                                                                                                    |                                                                                                    |                    |                             |
|                                                                                                    | ಮಾಲೀಕರ ಹೆಸರು / Owner name "                                                                                                    | defdef                                                                                                |                    |                             |
|                                                                                                    | ಮೊಬೈಲ್ ನಂಬರ / Mobile Number *                                                                                                    | 9956253522                                                                                            |                    |                             |
|                                                                                                    | ವಿಳಾಸ 1 / Address Line 1 *                                                                                                    | fdsfds                                                                                                |                    |                             |
|                                                                                                    | ವಿಳಾಸ 2 / Address Line 2 '                                                                                                    | fdsfdsf                                                                                               |                    |                             |
|                                                                                                    | ವಿಳಾಸ 3 / Address Line 3                                                                                                    |                                                                                                    |                    |                             |
|                                                                                                    | ದೇಶ / Country *                                                                                                    | India                                                                                                 |                    | ~                           |
|                                                                                                    | ರಾಜ್ಯ / State *                                                                                                    | KARNATAKA                                                                                             |                    | <b>~</b>                    |
|                                                                                                    | ಜಿಲ್ಲೆ / District *                                                                                                    | BAGALKOTE                                                                                             |                    | ~                           |
|                                                                                                    | ವೊ(ಸ್ಟಲ್ ಕೋಡ್ / Postal / Zip Code *                                                                                                  | 560097                                                                                                |                    |                             |
|                                                                                                    | ಹಡಗಿನ ಹೆಸರು / Name of Vessel *                                                                                                    | dsfdsf                                                                                                |                    |                             |
|                                                                                                    | ಹಡಗು ನೋಂದಣಿ ಸಂಖ್ಯೆ / Vessel Registration Number *                                                                                    | 45345345                                                                                              |                    |                             |
|                                                                                                    |                                                                                                    |                                                                                                    |                    |                             |

| M Inbox - nageshnmedcs@gmail.co | x 🕸 Seva Sindhu x 💊 Seva Sindhu 1 x 💊 SevicePlus- Hard Inspection of 1) x + - 🗖                                                                                                    | ×      |  |  |  |
|---------------------------------|----------------------------------------------------------------------------------------------------|--------|--|--|--|
| ← → C 🔒 serviceonline.          | govin/configureka/renderApplicationForm.do?serviceld=8520001&UUID=935a7ae5-f300-4b26-8511-ac9c59a50db3&OWASP_CSRFTOKEN=LOT5-7ISA-H1FI-TOFI-RMPZ-IKK4-TDGV-TJRJ&appl 🔍 🖈 🚯                          | :      |  |  |  |
|                                 | erwr                                                                                                    | -      |  |  |  |
|                                 | ಬಳಸಿದ ಇಂಧನದ ಸ್ವರೂಪ / Nature of Fuel used * ewrew                                                                                                    |        |  |  |  |
|                                 | ಹಡಗಿನ ಸಾಮಾನ್ಯ ವ್ಯಾಪಾರ ಮಾರ್ಗ / Usual trading route of vessel ' rewew                                                                                                    |        |  |  |  |
|                                 | ಪ್ರಸ್ವಾವಿತ ಪರಿಕೀಲನೆಯ ದಿನಾಂಕ / Date of Proposed inspection * 07/10/2020 🔲                                                                                                    |        |  |  |  |
|                                 | ಪರಿಶೀಲನೆಯ ಸ್ವಳ / Place of inspection * ewrew                                                                                                    |        |  |  |  |
|                                 | හිරයාපේ ක්ස්ප් / Tindal Name ' ewrew                                                                                                    |        |  |  |  |
|                                 | <b>ಟಿಂಡಾಲ್ ಗುರುತಿನ ಚೀಟಿ ಸಂಖ್ಯೆ / Tindal Identity Card No.</b> ' 4645654                                                                                                    |        |  |  |  |
|                                 |                                                                                                    |        |  |  |  |
|                                 | Additional Details                                                                                                    |        |  |  |  |
|                                 | Apply to the Office * Ports and Inland Water Transport Department (STATE)                                                                                                    |        |  |  |  |
|                                 |                                                                                                    |        |  |  |  |
|                                 | Word verification                                                                                                    | l      |  |  |  |
|                                 | jw62ka                                                                                                    |        |  |  |  |
|                                 | Picait: Bisubmit: O Close Screet                                                                                                    |        |  |  |  |
|                                 |                                                                                                    |        |  |  |  |
|                                 | Ste is kuchnically designed, haste and manicate by National Informatins Centre<br>Contents on this websits is owned patient and managed by the Ninistry of Panchayati Raj<br>POWERD DY SERVICEPUIS |        |  |  |  |
| Type here to search             | O 버 🔒 💼 💽 🗿 🖾 🔟 📻 📲 🍕 🍕                                                                                                    | $\Box$ |  |  |  |

Step 5 : Click on I agree checkbox and fill the Captcha Code as given & Submit

### Step 6: A fully filled form will be generated for user verification

| M Inbox - nageshnmedcs@gmail.co                           | 🗙   🌋 Seva Sindhu 🛛 🗙 😽 Seva Sindhu 1                                     | x ServicePlus- Hard Inspection of N x +                                        |          |          | - ø ×                   |
|-----------------------------------------------------------|---------------------------------------------------------------------------|--------------------------------------------------------------------------------|----------|----------|-------------------------|
| $\leftrightarrow$ $\rightarrow$ C $\cong$ serviceonline.g | ov.in/configureka/applyPageForm.do?OWASP_CSRFTOKEN=LOT                    | 5-7ISA-H1FI-TOFI-RMPZ-IKK4-TDGV-TJRJ&UUID=260c5e49-d58c-4b6e-a6b5-d7d19f7bafbb |          |          | ९ 🖈 🛸 ℕ :               |
| Servic<br>Metadata-based integrate                        | COPUS<br>d efervice Delivery Framework                                    |                                                                                |          |          | EVEN IN                 |
| Menu                                                      |                                                                           |                                                                                | 1 Themes | Language | 🌡 Inukurthi Kalyan Teja |
| 矕 Manage Profile 🛛 <                                      |                                                                           |                                                                                |          |          |                         |
| ✿ Apply for services ∽                                    | ಅರ್ಜಿ ನಮೂನೆ / Application Form                                            |                                                                                |          |          |                         |
| View all available services                               | Application Reference Number :                                            | Draft_MP01HL/2020/00001                                                        |          |          |                         |
| • View Status of Application <                            | ಮಾಲೀಕರ ಹೆಸರು / Owner name :                                               | dsfdsf                                                                         |          |          |                         |
|                                                           | ಮೊಬೈಲ್ ನಂಬರ / Mobile Number :                                             | 9956253522                                                                     |          |          |                         |
| Messages & Alerts <                                       | ವಿಳಾಸ 1 / Address Line 1 :                                                | fdsfds                                                                         |          |          |                         |
|                                                           | ವಿಳಾಸ 2 / Address Line 2 :                                                | fdsfdsf                                                                        |          |          |                         |
|                                                           | ದೇಶ / Country :                                                           | India                                                                          |          |          |                         |
|                                                           | ರಾಜ್ಯ / State :                                                           | KARNATAKA                                                                      |          |          |                         |
|                                                           | ಚಲ್ಲೆ / District :                                                        | BAGALKOTE                                                                      |          |          |                         |
|                                                           | ಪೋಸ್ಟಲ್ ಕೋಡ್ / Postal / Zip Code :                                        | 560097                                                                         |          |          |                         |
|                                                           | ಹಡಗಿನ ಹೆಸರು / Name of Vessel :                                            | dsfdsf                                                                         |          |          |                         |
|                                                           | ಹಡಗು ನೋಂದಣಿ ಸಂಖ್ಯೆ / Vessel Registration Number :                         | 45345345                                                                       |          |          |                         |
|                                                           | ಪೊೇರ್ಟ್ ಆಫ್ ರಿಜಿಸ್ಮಿ, / Port of Registry :                                | dfdsf                                                                          |          |          |                         |
|                                                           | ಹಡಗಿನ ವಿವರಣೆ / Description of Vessel :                                    | dsdsfdsf                                                                       |          |          |                         |
|                                                           | ಒಟ್ಟು ಟೋನೇಜ್ / Gross Tonnage :                                            | 45434                                                                          |          |          |                         |
|                                                           | ನೆಟ್ ಟೊನೇಜ್ / Net Tonnage :                                               | 435345                                                                         |          |          |                         |
|                                                           | ಹಡಗು ಯಾವಾಗ ನಿರ್ಮಿಸಲಾಯಿತು / When was Vessel built :                        | 06/10/2020                                                                     |          |          |                         |
|                                                           | ಸಹಾಯಕ ಎಂಜಿನ್ನೊಂದಿಗೆ ಅಳವಡಿಸಲಾಗಿದೆಯೆ / Whether fitted with auxi<br>engine : | llary Yes                                                                      |          |          |                         |
|                                                           | ಮಾರ್ತಿ / Make :                                                           | ewe                                                                            |          |          |                         |
|                                                           | ವಿವರಣೆ / Description :                                                    | eewew                                                                          |          |          |                         |
|                                                           | B.H.P :                                                                   | erewr                                                                          |          |          |                         |
|                                                           | ఆరాపెంపి / RMP :                                                          | enwr                                                                           |          |          |                         |
|                                                           | ಬಳಸಿದ ಇಂದನದ ಸ.ರ.ಅವ / Nature of Fuel used                                  |                                                                                |          |          | ENC 11:00               |
| P Type here to search                                     | O 🛱 📅 💼 💽                                                                 | ' 🜍 🖾 💹 🧮 💺 🌜 🕹                                                                |          | ~ 12     | I d× US 16-10-2020      |

### Step 7 : Click on Attach Annexure

| M Inbox - nageshnmedcs@gmail.co | <   🌋 Seva Sindhu 🗙   🛸 Seva Sindhu 1                                  | x ServicePlus- Hard Inspection of I. x +                                                                                                    | - 0 >                                   |
|---------------------------------|------------------------------------------------------------------------|----------------------------------------------------------------------------------------------------|-----------------------------------------|
| ← → C 🔒 serviceonline.g         | ov.in/configureka/applyPageForm.do?OWASP_CSRFTOKEN=LC                  | JT5-7ISA-H1FI-TOFI-RMPZ-IKK4-TDGV-TJRJ&UUID=260c5e49-d58c-4b6e-a6b5-d7d19f7bafbb                                                                                                    | ର୍ 🖈 🛸 Ň                                |
|                                 | ಹಡಗಿನ ವವರಣೆ / Description of Vessel :                                  | dsdsfdsf                                                                                                    |                                         |
|                                 | ಒಟ್ಟು ಟೊನೆ(ಜ್ / Gross Tonnage :                                        | 45434                                                                                                    |                                         |
|                                 | ನೆಟ್ ಟೊನೇಶ್ / Net Tonnage :                                            | 435345                                                                                                    |                                         |
|                                 | ಹಡಗು ಯಾವಾಗ ನಿರ್ಮಿಸಲಾಯಿತು / When was Vessel built :                     | 06/10/2020                                                                                                    |                                         |
|                                 | ಸಹಾಯಕ ಎಂಜನ್ನೊಂದಿಗೆ ಅಳವಡಿಸಲಾಗಿದೆಯೆ / Whether fitted with au<br>engine : | xiliary Yes                                                                                                    |                                         |
|                                 | ಮಾಡಿ / Make :                                                          | ewe                                                                                                    |                                         |
|                                 | ವಿವರಣೆ / Description :                                                 | eewew .                                                                                                    |                                         |
|                                 | B.H.P :                                                                | erewr                                                                                                    |                                         |
|                                 | ಆರ್ಎಂಪಿ / RMP :                                                        | erwr                                                                                                    |                                         |
|                                 | ಬಳಸಿದ ಇಂಧನದ ಸ್ಮರೂಪ / Nature of Fuel used :                             | ewrew                                                                                                    |                                         |
|                                 | ಹಡಗಿನ ಸಾಮಾನ್ಯ ವ್ಯಾಪಾರ ಮಾರ್ಗ / Usual trading route of vessel :          | rewew                                                                                                    |                                         |
|                                 | ಪ್ರಸ್ತಾವಿತ ಪರಿಶೀಲನೆಯ ದಿನಾಂಕ / Date of Proposed inspection :            | 07/10/2020                                                                                                    |                                         |
|                                 | ಪರಿಶೀಲನೆಯ ಸ್ಮಳ / Place of inspection :                                 | ewrew                                                                                                    |                                         |
|                                 | ಟೆಂಡಾಲ್ ಹೆಸರು / Tindal Name :                                          | ewrew                                                                                                    |                                         |
|                                 | ಟೆಂಡಾಲ್ ಗುರುತಿನ ಚೀಟಿ ಸಂಖ್ಯೆ / Tindal Identity Card No. :               | 4645654                                                                                                    |                                         |
|                                 | Additional Details Apply to the Office                                 | Ports and Inland Water Transport Department (STATE)                                                                                                    |                                         |
|                                 | 16/10/2020 11:10:15 IST                                                |                                                                                                    | http://serviceonline.gov.in/configureka |
|                                 |                                                                        | If Edit          • Attach Annexure           • Cancel         • Print         • Export to PDF         • C thick here to in         • Concel                                                                  | itiate new application                  |
|                                 |                                                                        |                                                                                                    |                                         |
|                                 | MINISTRY OF                                                            |                                                                                                    |                                         |
|                                 |                                                                        | Site is technically designed, house and in marchaned by stational information Contents<br>Contents on this website is comend, updated and managed by the Ministry of Panchogail Baj<br>POWRED BY SERVICEPLUS |                                         |
| Type here to search             | o 🛱 🖶 😭 💽                                                              | o 🛐 🖾 🚍 🚆 🔮 🤹 🗠 🗠                                                                                                    | 문 d× ENG 11:09                          |

### Step 8: Attach the annexures and save them

| M Inbox - nageshnmedcs@gmail.co × | x   🙊 Seva Sindhu x   🗣 Seva Sind | Ihu 1 X ServicePlus- Hard Inspection of 1. X +             |                                                            | - a ×          |
|-----------------------------------|-----------------------------------|------------------------------------------------------------|------------------------------------------------------------|----------------|
| C Annu for sensices               | ATTACH ENCLOSURE(S)               | IOKEN=LUTS-ITSA-HTH-TOPI-KWIPZ-IKK4-TOGV-TIKI&COVERAGELOGA | ulonia=4476463erviceia=65200016ciuzen_ia=106407576appilia= |                |
| View all available services       | Enclosure(s):                     |                                                            |                                                            |                |
| View Status of Application        | Type of Enclosure                 | Enclosure Document                                         | File/Reference *                                           |                |
| Messages & Alerts <               | Certificate of Registry           | Certificate                                                | Choose File sample.pdf                                     |                |
|                                   |                                   | Occument Format                                            | Scan                                                       |                |
|                                   | Survey Certificate                | Certificate                                                | Choose File sample.pdf                                     |                |
|                                   |                                   | Occument Format                                            | Scan                                                       |                |
|                                   | Vessel or Crew Insurance          | Certificate                                                | Choose File sample.pdf                                     |                |
|                                   |                                   | Occument Format                                            | Scan                                                       |                |
|                                   | Competant Crew                    | Certificate                                                | Choose File sample.pdf                                     |                |
|                                   |                                   | <b>Obcument of mat</b>                                     | Fetch from DigiLocker                                      |                |
|                                   | List of Life Saving Appliances    | Certificate  Document Format                               | Choose File sample.pdf                                     |                |
|                                   |                                   |                                                            | Tetch from DigiLocker                                      |                |
|                                   | List of Fire fighting equipments  | Certificate                                                | Choose File sample.pdf                                     |                |
|                                   |                                   |                                                            | S Fetch from DigiLocker                                    |                |
|                                   | List of Navigation Light          | Certificate                                                | Choose File sample.pdf                                     |                |
|                                   |                                   | Cocument rormat                                            | Fetch from DigiLocker                                      |                |
|                                   |                                   |                                                            | Save Annexure                                              | Cancel Cancel  |
| P Type here to search             | o # 🖶                             | 0 0 5 🗟 🛛 🖬 💺 🔬 🖉                                          |                                                            | ₽ 4× ENG 11:11 |

### Step 9: Saved annexures will be displayed

| M Inbox - nageshnmedcs@gmail.co                         | x 🔹 Seva Sindhu x 🔊 Seva Sindhu 1 x 🔊 SevicePlus- Hard Inspection of I x +                                                                                                    | - ø ×                                  |
|---------------------------------------------------------|----------------------------------------------------------------------------------------------------|----------------------------------------|
| $\leftrightarrow$ $\rightarrow$ C $\cong$ serviceonline | gov.in/configureka/editSaveAnnexure.do?OWASP_CSRFTOKEN=LOT5-7ISA-H1FI-TOFI-RMPZ-IKK4-TDGV-TJRJ&appIId=35241&citizenId=10840757&directSubmitCheck=N                                                                                                    | Q 🖈 🛸 🚺 E                              |
|                                                         | ಟರಸುಂಪಿ / RMP: envi<br>ಒಳಸಿದ ಇಂದನದ ಸ್ಪದೂಶ/ Nature of Fuel used : envirow<br>ಹರಗಾನ ಸಾಮಾನ್ಯ ವ್ಯಾತಾದ ವರ್ಷಗಳ / Usual tading route of vessel : reverw<br>ವೃದ್ಧಾವಿತ ಇದರಿ/ಲದವರೆ ದುವರಿ / Date of Proposed inspection : 07/16/2020<br>ಪರಿಶೀಲನೆಯ ಸ್ಥಳ / Race of inspection : envirow<br>ಟೆರಿಂಡಾರ್ ಹೆಸದು / Timodal Name : envirow |                                        |
|                                                         | Annexure List                                                                                                    |                                        |
|                                                         | 1) Certificate     Certificate       2) Survey Certificate     Certificate       3) Vessel Crew Insurance     Certificate       4) Competant Crew     Certificate       5) List of Life Saving Applications     Certificate       6) List of the Saving Application Light     Certificate                              |                                        |
|                                                         | Additional Details                                                                                                    |                                        |
|                                                         | Appy to me vince Ports and mano vivier (ransport department (STATE)                                                                                                    |                                        |
|                                                         | E Make Payment O Cancel                                                                                                    | nt 🖪 Download PDF                      |
|                                                         |                                                                                                    |                                        |
|                                                         | Site is technically designed, hander also manatored by National Informatics Centre<br>Contents on this website is conned, updated and managed by the National of Parchayati Raj<br>POWERED BY SERVICETURS                                                                                                    |                                        |
| Type here to search                                     | O # 🗄 💼 😧 🧿 🖼 🖾 🗮 🐇 🐇                                                                                                    | へ 窄口 d× ENG 11:11 ▽<br>US 16-10-2020 ▽ |

## Step 10: Click on Make Payment and proceed

| M Inbox - nageshnmedcs@gmail.co                                        | ĸ   🏂 Seva Sindhu 🛛 🗙   🛸 Seva Sindhu 1                        | × ServicePlus- Hard Inspection of N × + |             | - o ×                          |
|------------------------------------------------------------------------|----------------------------------------------------------------|-----------------------------------------|-------------|--------------------------------|
| ← → C 🔒 serviceonline.g                                                | ov.in/configureka/proccedToPayment.do?OWASP_CSRFTOKEN=LOT5-7IS | A-H1FI-TOFI-RMPZ-IKK4-TDGV-TJRJ         |             | ९ 🖈 🛸 🚯 🗄                      |
| Servic<br>Metadata-based Integrate                                     | de Gervice Delivery Francework.                                |                                         |             | weite and                      |
| Menu                                                                   | =                                                              |                                         | j⇔Themes La | nguage 🧕 Inukurthi Kalyan Teja |
| 矕 Manage Profile 🛛 <                                                   | PAYMENT DETAILS                                                | HARD INSPECTION OF MSV                  |             |                                |
| ♥     Apply for services     ✓       ●     View all available services | Mode Of Payment                                                | ⊖ Bill Desk Payment 🔹 Cash              | I           |                                |
| <ul> <li>View Status of Application</li> </ul>                         | Core                                                           | 354.0                                   |             |                                |
| •• Messages & Alerts <                                                 | Service                                                        | 25.0                                    |             |                                |
|                                                                        | Application Fee                                                | 354.0                                   |             |                                |
|                                                                        | Total Amount to be paid (in Rs.)                               | 354.0                                   |             |                                |
|                                                                        | Receipt No. *                                                  | 555                                     |             |                                |
|                                                                        | Payment Date *                                                 | 16/10/2020                              | Ħ           |                                |
|                                                                        |                                                                | (Select last 20 days from current date) |             |                                |
|                                                                        |                                                                |                                         | 🖹 Make Payn | nent OReset Cancel             |
|                                                                        |                                                                |                                         |             |                                |
|                                                                        |                                                                |                                         |             |                                |
|                                                                        |                                                                |                                         |             |                                |
|                                                                        |                                                                |                                         |             |                                |
|                                                                        |                                                                |                                         |             |                                |
| F P Type here to search                                                | o 🛱 🛱 🔁 💽 🌖                                                    | Si 🖾 📷 💺 🍕                              |             | へ 記 4× ENG 11:12               |

|                             |                                                                                                    | 5     |
|-----------------------------|----------------------------------------------------------------------------------------------------|-------|
| C 🔒 serviceonline.gov.in/co | nfigureka/redirectToPayment.do?OWASP_CSRFTOKEN=LOT5-7ISA-H1FI-TOFI-RMPZ-IKK4-TDGV-TJRJ                                                                                                    | Q 🕁 🛸 |
| age Profile <               | IOWI EDGEMENT                                                                                                    |       |
| ly for services ~           |                                                                                                    |       |
| iow all available convince  |                                                                                                    |       |
|                             |                                                                                                    |       |
| sages & Alerts <            |                                                                                                    |       |
|                             | Application Acknowledgment                                                                                                    |       |
|                             | Date: 16/10/2020                                                                                                    |       |
|                             | Dear Inukurthi Kalyan Taja,<br>Thank you for sinig SarviceFlus.<br>You application for Haid Inspection of MSV has been successfully submitted to Ports and Inland Water Transport Department (STATE), KARUATAKA,                                                                                                    |       |
|                             | Application Summary                                                                                                    |       |
|                             | Application Reference Number is MP01HL200000001                                                                                                    |       |
|                             | Recent Adulta                                                                                                    |       |
|                             | Payment received for amount Rs:354.0 via Cash                                                                                                    |       |
|                             | Cash receipt number: sas                                                                                                    |       |
|                             | Payment Date : 16/10/2020 Â                                                                                                    |       |
|                             | Your application was received by Online mode on 16/10/2020.                                                                                                    |       |
|                             | The service will be delivered on or before 15/11/2020.                                                                                                    |       |
|                             |                                                                                                    |       |
|                             | Type of document(r) Document(r) Attached                                                                                                    |       |
|                             | <u>a Polici documentaria da policimenta da construcción da construcción da const</u> |       |
|                             | Competant Crew Certificate                                                                                                    |       |
|                             | Certificate of Registry Certificate                                                                                                    |       |
|                             | Survey Certificate Certificate                                                                                                    |       |
|                             | List of Fire flighting equipments Certificate                                                                                                    |       |
|                             | List of Navigation Light Certificate                                                                                                    |       |
|                             |                                                                                                    |       |
|                             | Service Designated Officer:                                                                                                    |       |
|                             | Name: Director                                                                                                    |       |
|                             | Address:                                                                                                    |       |
|                             | Email: surendraboge@gmail.com                                                                                                    |       |

Step 11: After Submit is Successful, Sakala acknowledgement will be generated